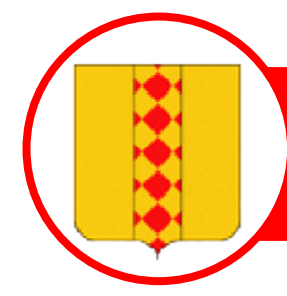

# Saint Christol de Rodières

# Catégories de Contenus

4 catégories de contenus ont été créés :

- Actualités
- Bulletin Communal
- CR Conseil Municipal : pour les comptes rendus
- Infos Élus : il existe une section réservée pour les infos aux Élus

# Newsletter category \*

- Actualités
- Bulletin Communal
- CR Conseil Municipal
- 🔵 Info Elus

Click sur Contenu > Ajouter du Contenu > News/Actu/CR/Elu

|          |                 |              |            |    |          |            | · · |      |            |           |          |             |      |
|----------|-----------------|--------------|------------|----|----------|------------|-----|------|------------|-----------|----------|-------------|------|
| <b>٨</b> | Tableau de bord | Contenu      | Structure  | Ap | parence  | Personnes  | Mod | ules | Configurat | ion Rappo | rts Aide | Aide avancé | e Ex |
|          | _               | Ajouter du   | contenu    | €  | Article  |            |     |      | _          | _         | _        | _           |      |
|          |                 | Commenta     | uires      |    | Basic pa | ige        |     | hin  | t Chi      | ristol    | de F     | Rodière     | es   |
|          |                 | Lettres d'ir | nformation |    | Galerie  |            |     |      |            |           |          |             |      |
|          |                 |              |            |    | News/A   | ctu/CR/Elu | i ) |      | Mairie     | Vie Prat  | ique     | Liens       | A    |
|          |                 |              |            |    | Panneau  | 1          |     |      |            |           |          |             |      |
|          |                 |              |            |    |          |            |     |      | -41        |           |          |             |      |

#### Ajouter ensuite :

Contenu

- Un titre
- Le corps du message
- Choisir une categorie
- Ajouter un fichier
  - Choisir le fichier

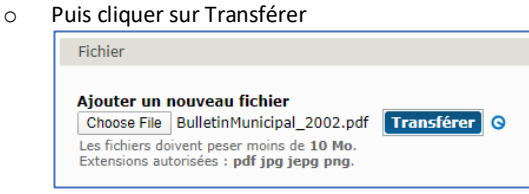

## Il faut également ajuster les paramètres du contenus :

| Paramètres du menu<br>Pas dans le menu                              | Alias d'URL                                                                                                    |
|---------------------------------------------------------------------|----------------------------------------------------------------------------------------------------|
| Informations sur les<br>révisions<br>Aucune révision                | Spécifiez une URL alternative par laquelle il est possible d'accéder à<br>pas de slash à la fin sinon quoi l'alias d'URL ne fonctionnera pas. |
| Paramètres des<br>chemins d'URL<br>Aucun alias                      |                                                                                                    |
| Paramètres des<br>commentaires<br>Fermé                             |                                                                                                    |
| Informations de<br>publication<br>Par Brice                         |                                                                                                    |
| <b>Options de publication</b><br>Publié, Promu en page<br>d'accueil |                                                                                                    |

- Paramètres du menu : ne rien ajouter
- Information sur les révisions : permet de suivre les différentes versions du contenu
- Alias d'URL : permet de mettre un URL plus « joli », exemple 2020-04\_NouveauContenu
- Paramètres des commentaires : Laisser fermer, personne ne peut mettre de commentaires sur le site..
- Informations de publication : permet de voir qui est l'auteur du contenu
- Options de publication : permet de préparer un contenu avant de le mettre en ligne

## Cron

cron est un programme qui permet d'exécuter automatiquement des scripts, des commandes à une date et une heure spécifiée à l'avance, ou selon un cycle défini à l'avance.

## Types de Contenus

Le contenu a géré le plus souvent est **News/Actu/CR/Elu**,

mais les pages statiques du sites ont été créés en **Basic Page** 

les galeries de photos ont été crées en Galerie

# Lettre d'information

Une fois le nouveau contenu Enregistre, il apparait 3 onglets sur votre publication

| Acci                | ıeil                                                                                                  |
|---------------------|----------------------------------------------------------------------------------------------------|
| 0                   | Le contenu 'Bulletin Communal 2020-02', de type 'News/Actu/CR/Elu', a été créé.                       |
| Bull<br>v<br>Bullet | etin Communal 2020-02<br>oir Modifier Lettre d'information<br>lletinMunicipal_2002.pdf<br>in Communal |

### Il suffit ensuite d'envoyer la lettre.

| Lettre d'information Bulletin Communal 2020-02 aistol de Rodi                                                                      | èı |
|----------------------------------------------------------------------------------------------------|----|
| Bulletin Communal 2020-02                                                                                                    |    |
| Envoyer la lettre d'information                                                                                                    |    |
| Envoyer la lettre d'information<br>Envoyer une lettre d'information de test à l'adresse de test<br>Envoyer la lettre d'information |    |
| Soumettre                                                                                                    |    |
|                                                                                                    |    |

Toutes les 4 heures, un programme Cron tourne et vérifie s'il y a des envois à faire et les effectue au besoin.

## Gestion du Contenu

Il est possible de voir une liste de tout le contenu et de le modifier

#### Click sur *Contenu*

|        | bleau de bord                                                                                                    | Contenu                                                                                           | Structure                                                            | Apparence                                                            | Personnes                                                     | Modules                                                  | Configuration                                         | карронts                                   | Aide Aide                           | avancée Exempl                                                                                                    | e d'aide                                                                       |                                                                    |                                                                                                    |                                                                               |                                                                                                    |                                                                                             |                                                                                                    |
|--------|----------------------------------------------------------------------------------------------------|---------------------------------------------------------------------------------------------------|----------------------------------------------------------------------|----------------------------------------------------------------------|---------------------------------------------------------------|----------------------------------------------------------|-------------------------------------------------------|--------------------------------------------|-------------------------------------|----------------------------------------------------------------------------------------------------|--------------------------------------------------------------------------------|--------------------------------------------------------------------|----------------------------------------------------------------------------------------------------|-------------------------------------------------------------------------------|----------------------------------------------------------------------------------------------------|---------------------------------------------------------------------------------------------|----------------------------------------------------------------------------------------------------|
|        |                                                                                                    |                                                                                                   |                                                                      |                                                                      |                                                               | Sain                                                     | t Chris                                               | stol d                                     | e Rod                               | ières                                                                                                    |                                                                                |                                                                    |                                                                                                    |                                                                               |                                                                                                    |                                                                                             |                                                                                                    |
| _      |                                                                                                    |                                                                                                   |                                                                      |                                                                      |                                                               |                                                          |                                                       |                                            |                                     |                                                                                                    |                                                                                |                                                                    |                                                                                                    |                                                                               |                                                                                                    |                                                                                             |                                                                                                    |
| on     | tenu ∘                                                                                                    |                                                                                                   |                                                                      | Sa                                                                   | nint Cl                                                       | hristo                                                   | l de Ro                                               | odière                                     | S                                   |                                                                                                    |                                                                                |                                                                    | CONTENU                                                                                                    | СОММЕ                                                                         | NTAIRES                                                                                                | LETTRE                                                                                      | S D'INFORMAT                                                                                                    |
| Adr    | ninistration                                                                                                    |                                                                                                   |                                                                      |                                                                      |                                                               |                                                          |                                                       |                                            |                                     |                                                                                                    |                                                                                |                                                                    |                                                                                                    |                                                                               |                                                                                                    |                                                                                             |                                                                                                    |
| 6      | <ul> <li>Une mis<br/>plus d'ir</li> <li>Des mis<br/>jour dis</li> </ul>                                                                                                    | se à jour de<br>nformations<br>ses à jour d<br><b>sponibles</b>                                   | e sécurité est<br>s et pour insta<br>e sécurité so<br>pour plus d'ir | disponible po<br>aller les mises<br>nt disponibles<br>nformations el | ur votre vers<br>a jour mang<br>pour un ou p<br>pour installe | ion de Drupi<br>juantes.<br>plusieurs de<br>er les mises | il. Afin de garar<br>vos modules ou<br>à jour manquan | ntir la sécurit<br>I thèmes. Afii<br>Ites. | é de votre serv<br>n de garantir la | eur, effectuez imm<br>sécurité de votre :                                                                                                    | diatement l<br>erveur, effec                                                   | a mise à jo<br>tuez imme                                           | our ! Consultez l<br>édiatement la m                                                                                                    | la page des<br>lise à jour l                                                  | s <b>mises à</b> ;<br>I Consultez                                                                      | our dispo<br>la page de                                                                     | nibles pour<br>Is mises à                                                                                                    |
| + /    | Ajouter du c                                                                                                    | ontenu                                                                                            |                                                                      |                                                                      |                                                               |                                                          |                                                       |                                            |                                     |                                                                                                    |                                                                                |                                                                    |                                                                                                    |                                                                               |                                                                                                    |                                                                                             |                                                                                                    |
| M      | fontrer seulem                                                                                                    | ient les élén                                                                                     | nents pour le                                                        | squels                                                               |                                                               |                                                          |                                                       |                                            |                                     |                                                                                                    |                                                                                |                                                                    |                                                                                                    |                                                                               |                                                                                                    |                                                                                             |                                                                                                    |
|        | Statut                                                                                                    |                                                                                                   | tous                                                                 |                                                                      | Filtrer                                                       |                                                          |                                                       |                                            |                                     |                                                                                                    |                                                                                |                                                                    |                                                                                                    |                                                                               |                                                                                                    |                                                                                             |                                                                                                    |
|        | Туре                                                                                                    |                                                                                                   | tous                                                                 |                                                                      | •                                                             |                                                          |                                                       |                                            |                                     |                                                                                                    |                                                                                |                                                                    |                                                                                                    |                                                                               |                                                                                                    |                                                                                             |                                                                                                    |
| M      | Langue<br>4ettre à jour les                                                                                                    | s options                                                                                         | tous                                                                 |                                                                      | •)                                                            |                                                          |                                                       |                                            |                                     |                                                                                                    |                                                                                |                                                                    |                                                                                                    |                                                                               |                                                                                                    |                                                                                             |                                                                                                    |
| N      | Langue<br>fettre à jour les<br>Publier le conter                                                                                                    | s options<br>nu sélectionn                                                                        | é                                                                    | 1)                                                                   | ÷)<br>Mettre à jou                                            | 2                                                        |                                                       |                                            |                                     |                                                                                                    |                                                                                |                                                                    |                                                                                                    |                                                                               |                                                                                                    |                                                                                             |                                                                                                    |
| N ()   | Langue<br>Nettre à jour les<br>Publier le conter<br>Titre                                                                                                    | s options<br>nu sélectionn                                                                        | é                                                                    | t)                                                                   | ÷)<br>Mettre à jou                                            | 2                                                        |                                                       |                                            | ,                                   | уре                                                                                                    | Auteur                                                                         | Statut                                                             | Mis à jour                                                                                                    | ,                                                                             | Langue                                                                                                 | Actions                                                                                     |                                                                                                    |
| м<br>( | Langue<br>Nettre à jour les<br>Publier le conter<br>Titre<br>COVID19 -                                                                                                    | s options<br>nu sélectionn<br>Gestion de:                                                         | é<br>é<br>s Déchets                                                  | •                                                                    | ÷)<br>Mettre à jou                                            | 2                                                        |                                                       |                                            | 1                                   | ' <b>ype</b><br>Iews/Actu/CR/Elu                                                                                                    | Auteur<br>Brice                                                                | <b>Statut</b><br>publié                                            | Mis à jour -                                                                                                    | 19:51                                                                         | <b>Langue</b><br>Français                                                                              | Actions                                                                                     | • supprimer                                                                                                    |
|        | Langue<br>Nettre à jour les<br>Publier le conter<br>Titre<br>COVID19 -<br>Interdiction                                                                                                    | s options<br>nu sélectionn<br>Gestion des<br>n d'emploi d                                         | é<br>é<br>s Déchets<br>lu feu                                        | •                                                                    | ÷)<br>Mettre à jou                                            |                                                          |                                                       |                                            |                                     | ' <b>ype</b><br>łews/Actu/CR/Elu<br>łews/Actu/CR/Elu                                                                                            | Auteur<br>Brice<br>Brice                                                       | Statut<br>publié<br>publié                                         | Mis à jour                                                                                                    | 19:51<br>19:39                                                                | Langue<br>Français<br>Français                                                                         | Actions<br>modifier<br>modifier                                                             | supprimer                                                                                                    |
|        | Langue<br>Nettre à jour les<br>Publier le conter<br>Titre<br>COVID19 -<br>Interdiction<br>2019-09-03                                                                                                    | s options<br>nu sélectionn<br>Gestion de:<br>a d'emploi d<br>3                                    | é<br>é<br>s Déchets<br>lu feu                                        | •                                                                    | ÷)<br>Mettre à jou                                            |                                                          |                                                       |                                            | 1                                   | Ype<br>iews/Actu/CR/Elu<br>iews/Actu/CR/Elu<br>iews/Actu/CR/Elu                                                                                 | Auteur<br>Brice<br>Brice<br>Brice                                              | Statut<br>publié<br>publié                                         | Mis à jour                                                                                                    | 19:51<br>19:39<br>20:51                                                       | Langue<br>Français<br>Français<br>Français                                                             | Actions<br>modifier<br>modifier                                                             | <ul> <li>supprimer</li> <li>supprimer</li> <li>supprimer</li> </ul>                                                                             |
|        | Publier le conter<br>COVID19 -<br>Interdiction<br>2019-09-03<br>2019-08-06                                                                                                    | s options<br>nu sélectionn<br>Gestion de:<br>n d'emploi d<br>3<br>5                               | é<br>s Déchets<br>lu feu                                             | 0                                                                    | ÷                                                             |                                                          |                                                       |                                            | 1                                   | ype<br>łews/Actu/CR/Elu<br>łews/Actu/CR/Elu<br>łews/Actu/CR/Elu                                                                                 | Auteur<br>Brice<br>Brice<br>Brice<br>Brice                                     | Statut<br>publié<br>publié<br>publié                               | Mis à jour                                                                                                    | 19:51<br>19:39<br>20:51<br>20:50                                              | Langue<br>Français<br>Français<br>Français<br>Français                                                 | Actions<br>modifier<br>modifier<br>modifier                                                 | supprimer<br>supprimer<br>supprimer<br>supprimer                                                                                                |
|        | Langue           Nettre à jour les           Publier le conter           Titre           COVID19 -           Interdiction           2019-09-03           2019-08-06           2019-06-18                                                                                                    | s options<br>nu sélectionn<br>Gestion de:<br>n d'emploi d<br>3<br>5<br>5                          | é<br>é<br>s Déchets<br>lu feu                                        | 4 ) <b>(</b>                                                         | ÷<br>Mettre à jou                                             | 2                                                        |                                                       |                                            |                                     | ype<br>łews/Actu/CR/Elu<br>łews/Actu/CR/Elu<br>łews/Actu/CR/Elu<br>łews/Actu/CR/Elu                                                             | Auteur<br>Brice<br>Brice<br>Brice<br>Brice<br>Brice                            | Statut<br>publié<br>publié<br>publié<br>publié                     | Mis à jour<br>04/16/2020 -<br>04/16/2020 -<br>12/04/2019 -<br>12/04/2019 -<br>12/04/2019 -                                                                                                    | 19:51<br>19:39<br>20:51<br>20:50<br>20:49                                     | Langue<br>Français<br>Français<br>Français<br>Français                                                 | Actions<br>modifier<br>modifier<br>modifier<br>modifier                                     | <ul> <li>supprimer</li> <li>supprimer</li> <li>supprimer</li> <li>supprimer</li> <li>supprimer</li> <li>supprimer</li> </ul>                    |
|        | Langue           Aettre à jour ler           Publier le conter           Differ           COVID19 -           Interdiction           2019-09-03           2019-08-06           2019-06-05           2019-06-05                                                                                                    | s options<br>nu sélectionn<br>Gestion des<br>a d'emploi d<br>3<br>5<br>5<br>5                     | é<br>s Déchets<br>lu feu                                             | t 🛛                                                                  | ÷<br>Mettre à jou                                             | 2                                                        |                                                       |                                            |                                     | ype<br>lews/Actu/CR/Elu<br>lews/Actu/CR/Elu<br>lews/Actu/CR/Elu<br>lews/Actu/CR/Elu<br>lews/Actu/CR/Elu                                         | Auteur<br>Brice<br>Brice<br>Brice<br>Brice<br>Brice<br>Brice                   | Statut<br>publié<br>publié<br>publié<br>publié<br>publié           | Mis à jour<br>04/16/2020 -<br>04/16/2020 -<br>12/04/2019 -<br>12/04/2019 -<br>12/04/2019 -<br>12/04/2019 -                                                                                                    | 19:51<br>19:39<br>20:51<br>20:50<br>20:49<br>20:48                            | Langue<br>Français<br>Français<br>Français<br>Français<br>Français                                     | Actions<br>modifier<br>modifier<br>modifier<br>modifier                                     | <ul> <li>supprimer</li> <li>supprimer</li> <li>supprimer</li> <li>supprimer</li> <li>supprimer</li> <li>supprimer</li> <li>supprimer</li> </ul> |
|        | Langue           Aettre à jour les           Publier le conter           Titre           COVID19 -           Interdiction           2019-09-03           2019-08-06           2019-06-18           2019-06-18           2019-06-521                                                                                                    | s options<br>nu sélectionn<br>Gestion de:<br>n d'emploi d<br>3<br>5<br>5<br>5<br>1                | é<br>s Déchets<br>lu feu                                             | e (                                                                  | ÷                                                             |                                                          |                                                       |                                            |                                     | ype<br>lews/Actu/CR/Elu<br>lews/Actu/CR/Elu<br>lews/Actu/CR/Elu<br>lews/Actu/CR/Elu<br>lews/Actu/CR/Elu<br>lews/Actu/CR/Elu                     | Auteur<br>Brice<br>Brice<br>Brice<br>Brice<br>Brice<br>Brice                   | Statut<br>publié<br>publié<br>publié<br>publié<br>publié           | Mis à jour                                                                                                    | 19:51<br>19:39<br>20:51<br>20:50<br>20:49<br>20:48<br>20:47                   | Langue<br>Français<br>Français<br>Français<br>Français<br>Français<br>Français                         | Actions<br>modifier<br>modifier<br>modifier<br>modifier<br>modifier                         | <ul> <li>supprimer</li> <li>supprimer</li> <li>supprimer</li> <li>supprimer</li> <li>supprimer</li> <li>supprimer</li> <li>supprimer</li> </ul> |
|        | Langue           Aettre à jour les           Publier le conter           Publier le conter           Ottre           COVID19 -           Interdiction           2019-09-02           2019-08-06           2019-06-18           2019-06-05           2019-06-05           2019-06-05           2019-06-05           2019-06-05           2019-06-05           2019-04-05 | s options<br>nu sélectionn<br>Gestion des<br>a d'emploi d<br>3<br>5<br>5<br>5<br>1<br>1<br>9      | é<br>s Déchets<br>lu feu                                             | 1) <b>(</b>                                                          | ÷<br>Mettre à jou                                             | 3                                                        |                                                       |                                            |                                     | Ype<br>lews/Actu/CR/Elu<br>lews/Actu/CR/Elu<br>lews/Actu/CR/Elu<br>lews/Actu/CR/Elu<br>lews/Actu/CR/Elu<br>lews/Actu/CR/Elu<br>lews/Actu/CR/Elu | Auteur<br>Brice<br>Brice<br>Brice<br>Brice<br>Brice<br>Brice<br>Brice          | Statut<br>publié<br>publié<br>publié<br>publié<br>publié<br>publié | Mis à Jour<br>04/16/2020 -<br>04/16/2020 -<br>12/04/2019 -<br>12/04/2019 -<br>12/04/2019 -<br>12/04/2019 -<br>12/04/2019 -<br>12/04/2019 -<br>12/04/2019 -                                                                                                    | 19:51<br>19:39<br>20:51<br>20:50<br>20:49<br>20:48<br>20:47<br>20:46          | Langue<br>Français<br>Français<br>Français<br>Français<br>Français<br>Français<br>Français             | Actions<br>modifier<br>modifier<br>modifier<br>modifier<br>modifier<br>modifier             | supprimer<br>supprimer<br>supprimer<br>supprimer<br>supprimer<br>supprimer<br>supprimer<br>supprimer                                            |
|        | Langue           Aettre à jour les           Publier le conter           Titre           COVID19 -           Interdiction           2019-09-03           2019-08-06           2019-06-18           2019-06-18           2019-06-18           2019-06-18           2019-06-18           2019-06-20           2019-06-315           2019-04-05           2019-03-15       | s options<br>nu sélectionn<br>Gestion des<br>a d'emploi d<br>3<br>5<br>5<br>5<br>1<br>9<br>9<br>9 | é<br>e<br>s Déchets<br>lu feu                                        | a ) 🛛                                                                | e)<br>Mettre à jou                                            |                                                          |                                                       |                                            |                                     | ype<br>lews/Actu/CR/Elu<br>lews/Actu/CR/Elu<br>lews/Actu/CR/Elu<br>lews/Actu/CR/Elu<br>lews/Actu/CR/Elu<br>lews/Actu/CR/Elu<br>lews/Actu/CR/Elu | Auteur<br>Brice<br>Brice<br>Brice<br>Brice<br>Brice<br>Brice<br>Brice<br>Brice | Statut<br>publié<br>publié<br>publié<br>publié<br>publié<br>publié | Mis à Jour<br>04/16/2020<br>04/16/2020<br>12/04/2019<br>12/04/2019<br>12/04/ | 19:51<br>19:39<br>20:51<br>20:50<br>20:49<br>20:48<br>20:47<br>20:46<br>20:45 | Langue<br>Français<br>Français<br>Français<br>Français<br>Français<br>Français<br>Français<br>Français | Actions<br>modifier<br>modifier<br>modifier<br>modifier<br>modifier<br>modifier<br>modifier | supprimer<br>supprimer<br>supprimer<br>supprimer<br>supprimer<br>supprimer<br>supprimer<br>supprimer                                            |